## ■参加者を削除した場合、再参加させる方法

zoomでは、悪意のある参加者を排除するため、再参加の設定を厳しくしています。 そのため、削除してしまった参加者を再参加させるためには、**再参加の許可の設定**を有効にしたのち、 ミーティングを再起動する必要があります。

別のアカウントを使用しても、端末情報が記録されているので同様です。 何かの理由で、学生を退出させる場合は、本人側から退出させるよう促してください。 学生においては、安易なニックネーム等で参加して誤認識されないようご指導ください。

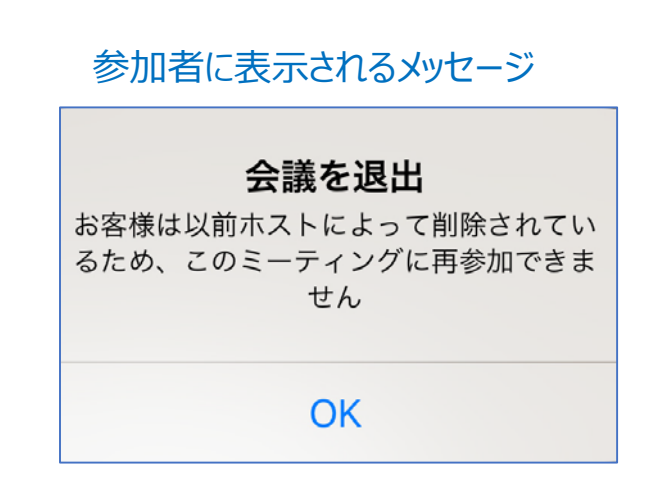

## ■手順

## 1) ミーティングを終了 ZOOM עעב-שטע • →全員退出 プロフィール 2) zoomのWebサイトにサインイン ミーティング 3) 再参加の許可の設定 ウェビナー 記録 3)サインアウト 設定 4) zoomアプリにサインイン アカウントプロフィール レポート 5) ミーティングを再開 →全員入室 ライブトレーニングに出席 ビデオチュートリアル ナレッジベース

## ■再参加の許可の設定方法

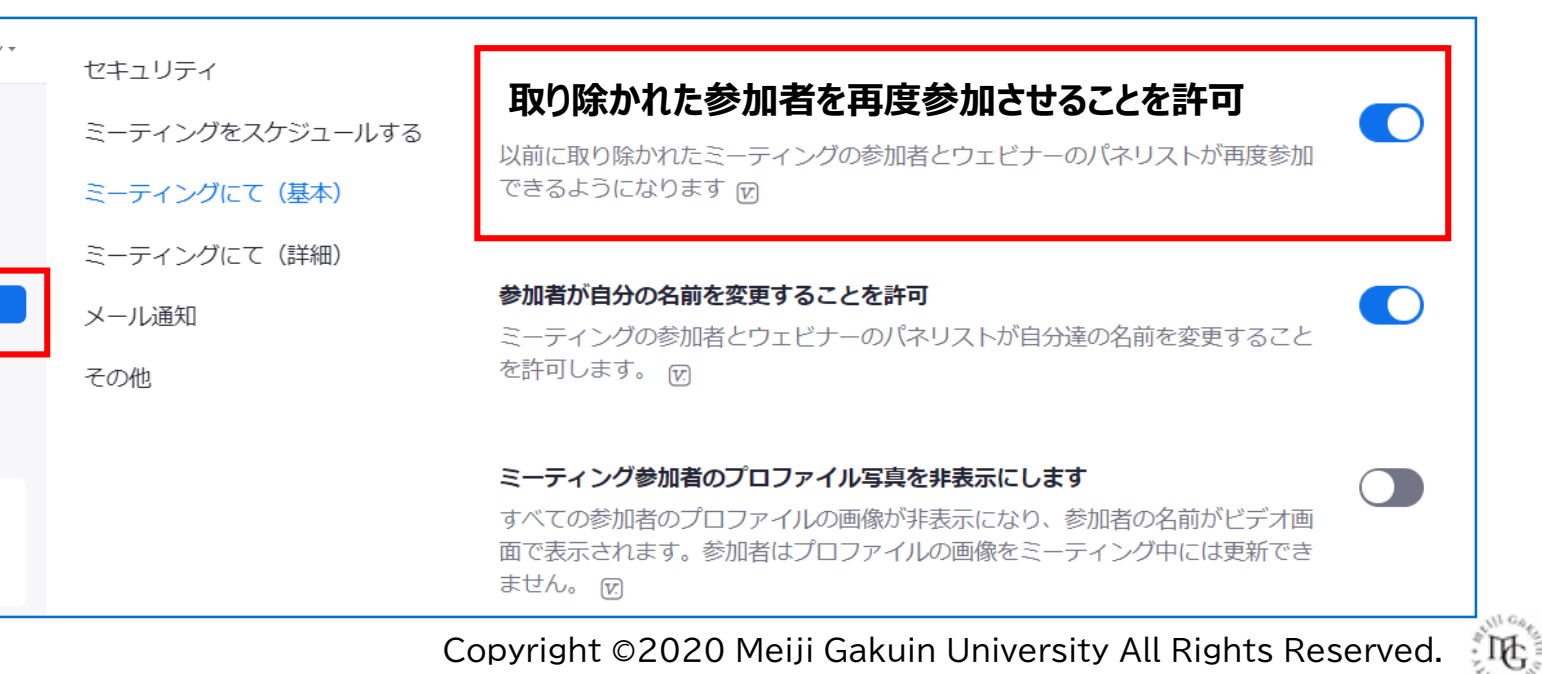